## SISTEMA NACIONAL DE CONTROLE DA ORIGEM DOS PRODUTOS FLORESTAIS

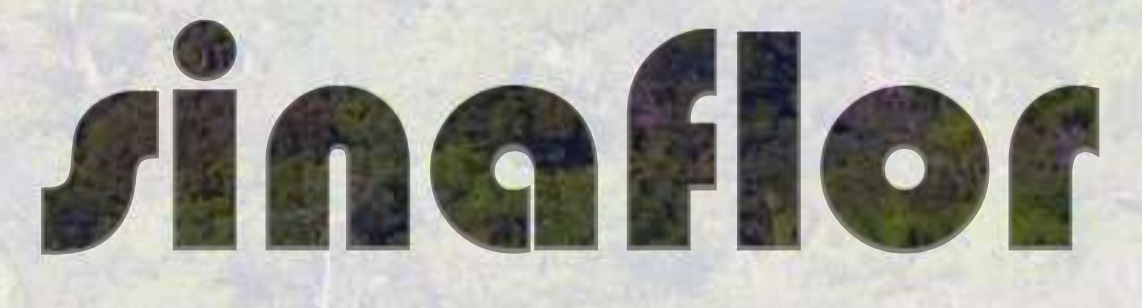

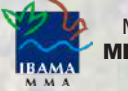

MINISTÉRIO DO MEIO AMBIENTE

## PÚBLICO EXTERNO

Módulo Empreendedor Aula 5 – Licenciamento de Exploração / Relatório de Origem/Declaração de Corte

# Sumário

| Aula 5 – Módulo Licenciamento de Exploração: Relatório de Origem / Declaração de Corte |
|----------------------------------------------------------------------------------------|
| Objetivos de Aprendizagem da Aula 5 3                                                  |
| 5.1 Realizar a Declaração de Corte 4                                                   |
| 5.1.1 Declaração de Corte – POA 7                                                      |
| 5.1.2 Declaração de Corte – UAS, ou Exploração de Floresta Plantada, ou CAI<br>10      |
| 5.2 Substituição de Árvores – POA 11                                                   |
| 5.3 Cadastrar e Ajustar Cronograma de Volumetria 14                                    |
| 5.3.1 Cadastro de Cronograma de Volumetria 14                                          |
| 5.3.2 Ajuste de Cronograma de Volumetria 18                                            |
| Resumo 20                                                                              |

Para voltar ao sumário, clique no ícone canto superior da página de cada assunto.

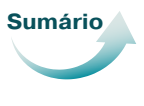

que se encontra no

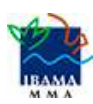

### Aula 5 – Módulo Licenciamento de Exploração: Relatório de Origem / Declaração de Corte

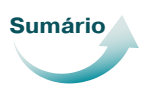

No Sinaflor, existe a ferramenta Declaração de Corte. Após emissão de autorização de exploração (AUTEX), os créditos pré-aprovados no inventário florestal somente serão liberados e validados, mediante a declaração das árvores efetivamente exploradas, na Declaração de Corte.

Na prática, após explorar árvores em campo, para efetivar os créditos e o transporte das toras, você deverá realizar a remedição (romaneio) das árvores realmente exploradas e declarar no Sinaflor o volume real de cada indivíduo (no caso de POA), ou o volume consolidado por tipo de produto e por espécie (quando for UAS, EFP, CAI).

Assim, somente serão liberados os volumes realmente explorados, e não o volume apresentado no inventário florestal.

Com a ferramenta Declaração de Corte, os créditos que entrarão no sistema de Documento de Origem Florestal – DOF representarão os volumes efetivamente explorados, evitando a geração de créditos de madeira inexistentes.

Bem, agora que já estamos cientes destas importantes informações, vamos conversar sobre os assuntos que estudaremos, nesta Aula 5.

Aqui, veremos como obter um novo espelho de autorização já existente; como fazer o acompanhamento das transações; como realizar a declaração de corte; como fazer a substituição de árvores (para Plano Operacional Anual de PMFS), e como fazer cadastro e ajustes de Cronograma de Volumetria.

#### **Objetivos de Aprendizagem**

Ao final desta aula, esperamos que você saiba:

- Emitir um novo espelho de autorização;
- Acompanhar as transações pela Linha do Tempo;
- Preencher corretamente as informações necessárias para fazer a Declaração de Corte de Projeto de Plano Operacional Anual (POA), decorrente da aprovação do Plano de Manejo Florestal Sustentável – PMFS.

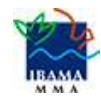

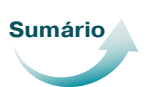

- Preencher corretamente as informações necessárias para fazer a Declaração de Corte de Projeto de Supressão para Uso Alternativo do Solo, ou Exploração de Floresta Plantada, ou Corte de Árvores Isoladas.
- Preencher corretamente as informações necessárias para fazer substituições de árvores, para Plano Operacional Anual de PMFS;
- Realizar cadastro e ajustes de Cronograma de Volumetria.

#### Agora chegou a hora de aprender a preencher o Relatório de Origem / Declaração de Corte.

#### 5.1 Realizar a Declaração de Corte

Após emissão da Autorização de Exploração no SINAFLOR – AUTEX, o Sistema disponibilizará automaticamente a ferramenta *Declaração de Corte*.

Para iniciar, acesse a área **Licenciamento da Exploração**, e clique na opção *Relatório de Origem*.

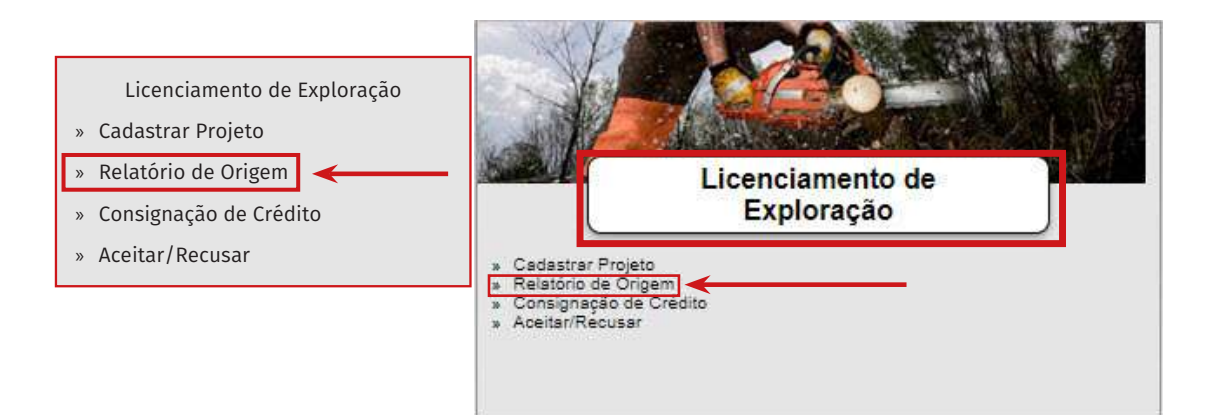

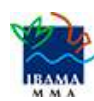

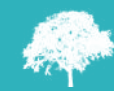

Ao acessar esta aba, você verá todas as autorizações disponíveis. Detalhe importante: somente estarão disponíveis para declaração de corte as transações que não estiverem com o prazo de validade vencido. Note que, na barra lateral direita, existem três (3) botões.

| enu principal                                                                              | <u>&gt;</u>                    | -                              |                                | l, você es                                                   | tá em: Licenciamento | ie Exploração      | / Relatório de           | Origem        |       |          |
|--------------------------------------------------------------------------------------------|--------------------------------|--------------------------------|--------------------------------|--------------------------------------------------------------|----------------------|--------------------|--------------------------|---------------|-------|----------|
| Digite para fi Digite para fi N° Autorizaçã Atividade                                      | Digite para fi<br>Nome do Em   | Digite para fi<br>Nº Protocolo | Digite para fi<br>Nº do Proces | Digite para fi Digite para fi<br>Orgão Ambiei Tipo de Ativio | Modalidade(s) PMFS   | N° ART             | Prazo de Vali            | Digite para 👻 | 7     |          |
| 21 2014.2.2018.00 POA (Amazônia                                                            | a Brasiltrans                  | 1010                           | 1010                           | Fundação Estac                                               | 1                    | 1111111            | 27/04/2018               | Próprio       |       | Visualiz |
| <ol> <li>2014.2.2018.00/ POA (Amazôni)</li> <li>2014.5.2018.00/ Uso Alternativo</li> </ol> | Faz. Paulista<br>Fazenda SINAF | 040050<br>31654654             | 000890                         | Fundação Estac<br>Fundação Estac                             | 1                    | 22222<br>654564654 | 08/04/2019<br>29/05/2022 | Próprio       |       | Autoriz  |
| 24 2014.5.2018.00: Uso Alternativo                                                         | FAZENDA PET                    |                                |                                | Fundação Estac                                               | 0                    | 3231561651651      | 08/05/2023               | Próprio       |       |          |
| 25 2014.5.2018.00: Uso Alternativo                                                         | Fazenda SINAF                  | 454                            | 54565                          | Fundação Estac                                               | 0                    | 154654545          | 08/05/2024               | Própric       |       | Linha d  |
| 2014.5.2018.01 Uso Alternativo                                                             | Fazenda Custo                  | 334455                         |                                | Fundação Estac                                               | 0                    | 678910             | 14/05/2020               | Próprio       |       | temno    |
| 27 2014.5.2018.01 Uso Alternativo                                                          | FAZENDA ESM                    | 20232018                       |                                | Fundação Estac                                               | 0                    | 123                | 15/05/2019               | Próprio       | 00000 | tempo    |
| 28 2014 5 2018 01) Uso Alternativo                                                         | Fazenda Flores                 | 0101                           |                                | Fundação Estac                                               | 0                    | 101010             | 28/05/2021               | Próprio       |       |          |
| 29 2014.5.2018.01/ Uso Alternativo                                                         | FAZENDA ÁGU                    | 102030                         |                                | Fundação Estac                                               | 0                    | 12346              | 09/05/2019               | Próprio       | (100) | Declara  |
| 2014 5:2018 01: Uso Alternativo                                                            | Fazenda Custo                  | 1290                           |                                | Fundação Estac                                               | 0                    | 123                | 17/05/2019               | Próprio       | 158   | Corto    |
| 31 2014.1.2018.01 AUMPF                                                                    | Fazenda Flores                 |                                |                                | Fundação Estac                                               | 0                    | 5724               | 12/01/2020               | Próprio       | The   | Corte    |
| 32 2014.1.2018.01/ AUMPF                                                                   | Fazenda Custó                  |                                |                                | Fundação Estac                                               | 0                    | 313131             | 15/05/2020               | Próprio       |       |          |
| 33 2014.1.2018.01: AUMPF                                                                   | FAZENDA AZU                    |                                |                                | Fundação Estac                                               | 0                    | 1111               | 15/05/2018               | Próprio       |       |          |
| 34 2014 1.2018.01 AUMPF                                                                    | Fazenda Custo                  |                                |                                | Fundação Estac                                               | 0                    | 12222              | 29/06/2018               | Próprio       |       |          |

Para emitir novo espelho, selecione a autorização de seu interesse e clique no botão *Visualizar Autorização*. Você pode imprimir ou salvar em formato pdf. o espelho. Depois, aparecerá a mensagem abaixo. Clique em *Sim*.

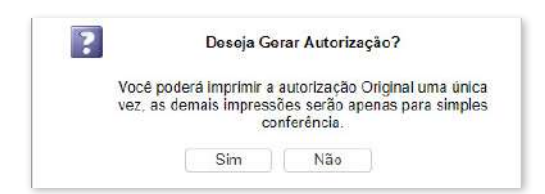

Note que a mensagem diz que o Sistema emite uma única vez a Autorização. As demais autorizações serão visualizadas com a marca d'água Simples Conferência. Veja a figura abaixo que mostra o espelho com a marca d'água.

| <b><b>E</b>LAP<br/>MANUAL<br/>Fundaçã</b>                                                                                                    | Ministério do Meio Ambiente - MNA<br>Geverno do Estado do Paraná<br>Inratutao Ambiental do Parana - UAP<br>to Esteriuri do Meio Antointe e Ricursos Hoktor - RREEWACH                                                                                                    |
|----------------------------------------------------------------------------------------------------|----------------------------------------------------------------------------------------------------|
|                                                                                                    | PLANG OPERACIONAL ANUAL - PDA                                                                                                    |
| N <sup>a</sup> da Autorização                                                                                                    | Pariodo da Validade:                                                                                                    |
| 2014.2.2015.00384                                                                                                    | 28/03/2018 a 28/03/2019                                                                                                    |
| Nizmeno do CAR                                                                                                    |                                                                                                    |
| Numero do Processo:                                                                                                    | Licença Ambienzal vinculada                                                                                                    |
| 123456                                                                                                    | 2014/2:2018:00184 / 28/05/19                                                                                                    |
| 1 DADOS GERAIS DO EMPR                                                                                                    | IEENDIMENTO                                                                                                    |
| Proprieténo:                                                                                                    | Nome do detertor GUIL HERVE MASSAH RO RODRIGUES                                                                                                    |
| CPF / CNP2                                                                                                    | CPF / CN42 071.954.729-95                                                                                                    |
| Propriesade:                                                                                                    | Area total de Atribade: 1000                                                                                                    |
| Coordenadas da<br>Propriedade                                                                                                    | Area do POA: 100                                                                                                    |
|                                                                                                    | Contriens dist do Latitude 1* 1* 0.0000001*<br>Ebilitario da UPA                                                                                                    |
| DEEDVACORE                                                                                                    | Al Al                                                                                                    |
| PRODUCTO NOTATI POPUL<br>Teta / Cumanizana I Dipterya polyphyla<br>Teta / Tasai / Countari guisenesis / Si<br>Teta / Tanberan / Perugane portugati /<br>Teta / Manasakan / Astronom (polypia<br>Teta / Manasakan / Astronom (polypia<br>Teta / Manasakan / Astronom (polypia<br>Teta / Manasakan / Astronom (polypia<br>Teta / Manasakan / Astronom (polypia<br>Teta / Manasakan / Astronom (polypia) | RRENORME CRENTIFICOTI VOLUME / UNIDADE<br>A CREDIT<br>Marchanis<br>Marchanis<br>March |
| A VOLUME TOTAL BE TORM                                                                                                    | (5 (M'))                                                                                                    |
| 110 8                                                                                                    | 107.078 m <sup>4</sup>                                                                                                    |
| LOUTROS PRODUTOS FLORES                                                                                                    | AIB-AUTORIEADOS/ VOLUME/AIMIDADE                                                                                                    |
| 01                                                                                                    |                                                                                                    |
|                                                                                                    |                                                                                                    |
| 5 CONDICIONANTES DA AU                                                                                                    |                                                                                                    |
| E CONDICIONANTES DA AL                                                                                                    | Sonia Regina Lelle de Carvalho<br>Sonia Regina Lelle de Carvalho<br>SINAFLOR - Gerente Estadual - Autonzação<br>ão Estadual do Maxi Ambiente e Recursos Hidricos                                                                                                    |
| ELECTRONICION ANTES DA AL                                                                                                    | Sonia Regina Lette de Carvalho<br>Sonia Regina Lette de Carvalho<br>SINAFLOR - Genente Estadual - Autorização<br>Bestadual do Mico Ambiente e Recursos Hidricos                                                                                                    |

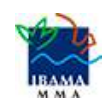

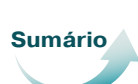

Para você acompanhar o histórico de todas as transações realizadas em cada autorização, clique na opção *Linha do Tempo*.

| inha do | Тетро         |         |        |        |        |        |       |
|---------|---------------|---------|--------|--------|--------|--------|-------|
| May 20  | 018<br>Sun 13 | Mon 14  | Tue 15 | Wed 16 | Thu 17 | Fri 18 | Sat 1 |
|         |               | Segunda | · ·    |        |        | ,      |       |

Depois de clicar no botão *azul Segunda*, aparecerá uma janela abaixo da Linha do Tempo, mostrando o **campo Nº DOF/Autorização/Consignação**, o **campo Atividade** e o **campo Volume**. Então, você terá em uma única tela a visão geral de todas as entradas e saídas de produtos florestais da Autorização, suas conversões, emissões de DOF´s, destinação final de produtos, com volumes, espécies, datas e horários. Veja abaixo.

| May 2018<br>Sun 13    | Mon 14     | Tue 15          | Wed 16     | Thu 17 | Fri 18                | Sat 19 |
|-----------------------|------------|-----------------|------------|--------|-----------------------|--------|
|                       | Segunda    |                 |            |        |                       |        |
|                       |            |                 |            |        |                       |        |
|                       |            |                 |            |        |                       |        |
|                       |            |                 |            |        |                       |        |
| N° DOF/Autorização/Co | onsignação | Atividade       |            | Volun  | ne                    |        |
| ALITEX 20146201001    | 047        | Liso Alternativ | ra da Sala | 755 5  | 5555 m <sup>8</sup> C |        |

Agora, vamos falar sobre a Declaração de Corte. Em linhas gerais, na declaração de corte você possui um volume total da árvore apresentado no inventário florestal e deverá apresentar o volume real da árvore.

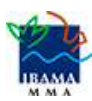

Sumário

Isso significa que, após a exploração, haverá sua remedição (romaneio), apresentando o volume da tora ou volume efetivamente aproveitável.

Bem, agora, vejamos como preencher a declaração de corte. Antes, um minutinho da sua atenção: é diferente o preenchimento do POA (Plano Operacional Anual) e das demais modalidades em que não há o inventário florestal 100% e identificação individual das árvores (Uso Alternativo do Solo, ou Exploração de Floresta Plantada, ou Cortes de Árvores Isoladas). Então, vamos começar pela declaração de corte no POA.

#### 5.1.1 Declaração de Corte - POA

Selecione a autorização que te interessa e clique no botão *Declarar Corte* ( ), que está na lateral direita da tela.

|      | Digite para fi Digite para fi   | Digite para fi | Digite para fi | Digite para fi                          | Digite para fi Digite para fi |                    |                      |                          | Digite para 👻 🍸 |                                                                                                    |          |
|------|---------------------------------|----------------|----------------|-----------------------------------------|-------------------------------|--------------------|----------------------|--------------------------|-----------------|----------------------------------------------------------------------------------------------------|----------|
|      | Nº Autorizaçã Atividade         | Nome do Emp    | Nº Protocolo   | N° do Proces                            | Orgão Ambie Tipo de Ativic    | Modalidade(s) PMFS | N° ART               | Prazo de Valio           | Status          |                                                                                                    |          |
|      | 2014.5.2018.00 Uso Alternativo  | PV empreendim  | 999            | NA                                      | Fundação Estac                | 0                  | 7868767              | 09/03/2019               | Próprio         | _                                                                                                    | <b>1</b> |
| 2    | 2014.5.2018.00 Uso Alternativo  | capimaçu       | 6594874        |                                         | Fundação Estac                | 6                  | 65545164<br>87444521 | 07/03/2019<br>31/05/2020 | Próprio         | 1                                                                                                    | ALL      |
| 3    | 2014.4.2018.00 Corte de Árvore  | supmep123      | 44444          |                                         | Fundação Estac                | ¢                  | 444444               | 10/05/2018               | Próprio         |                                                                                                    |          |
| il.  | 2014.1.2018.00 AUMPF            | capimaçu       | 778            | 667                                     | Fundação Estac                | đ                  |                      |                          | Próprio         |                                                                                                    | Declarar |
| 5    | 2014.1.2018.00 AUMPF            | capimaçu       | 15455457       |                                         | Fundação Estac                | a                  |                      |                          | Próprio         | - 1                                                                                                    | Corte    |
| - 00 | 2014.1.2018.00 AUMPF            | agenda21       | 00001          |                                         | Fundação Estac                | c                  | 44444                | 31/12/2018               | Próprio         | - 1                                                                                                    |          |
| ī    | 2014 5 2018 00 Uso Alternativo  | IDAF Empreend  | 089098097      | NA                                      | Fundação Estac                | 0                  | 78787                | 22/03/2019               | Próprio         |                                                                                                    |          |
| ŝ    | 2014.5.2018.00 Uso Alternativo  | PB-CAPACITAÇ   | 123456         | 123456                                  | Fundação Estac                | ¢                  | 123456               | 15/03/2019               | Próprio         |                                                                                                    |          |
|      | 2014.2.2018.00 POA (Amazônia    | PB-CAPACITAC   | 123456         | 123456                                  | Fundação Estac                | 5                  | 123456               | 08/03/2019               | Próprio         | COMPANY OF THE OWNER OF THE OWNER OF THE OWNER OF THE OWNER OF THE OWNER OF THE OWNER OF THE OWNER OF THE OWNER |          |
| 10   | 2014.5.2018.00: Uso Alternativo | teste recife   | 2122222        |                                         | Fundação Estac                | 6                  | 0                    | 26/04/2018               | Próprio         |                                                                                                    |          |
| 11   | 2014.5.2018.00 Uso Alternativo  | TREINO CPRH    | 0000000000000  | 000000000000000000000000000000000000000 | Fundação Estac                | e                  | 0                    | 20/04/2018               | Próprio         |                                                                                                    |          |
| 12   | 2014.5.2018.00: Uso Alternativo | Faz Recife     | 20180001       | 000001                                  | Fundação Estac                | 0                  | 1                    | 17/04/2019               | Próprio         |                                                                                                    |          |
| 13   | 2014 5 2018 00: Uso Alternativo | Fazenda SFF    | 45454654       | 456456                                  | Fundação Estac                | 0                  | 313132               | 27/04/2018               | Próprio         | -                                                                                                    |          |

Você verá a tela abaixo. O **campo Árvores a Declarar** mostra a relação de todas as árvores inventariadas e definidas para a exploração. Clique no botão *Declarar Corte* ( ), que está na parte superior da tela.

| eclarar Corte - POA  |     |    |              |                        |                      |            |                            |   |
|----------------------|-----|----|--------------|------------------------|----------------------|------------|----------------------------|---|
| Declarar Corte - Tor | a   |    |              |                        |                      |            |                            | - |
| rores a declarar :   |     |    |              |                        |                      |            | -                          |   |
|                      |     |    |              |                        |                      |            | (@);                       | 3 |
| 🗌 1 Número da árvore | UPA | UT | Produto      | Nome Clentific         | o CAP (m)            | DAP (m)    | Volume (m²)                |   |
| ☑ P1.28              | 1   | 1  | Tora         | Couratari guiane       | nsis 207,0000        | 65,8901    | 2,6255                     | * |
| P2.10                | T.  | 1  | Tora         | Couratari guiane       | nsis 248,0000        | 78,9408    | 6,8520                     |   |
| P2.8                 | t   | 1  | Tora         | Couratari guiane       | usis 255,0000        | 81,1690    | 7,6065                     |   |
| 🕎 P3.1               | 1   | 1  | Tora         | Enterolobium cor       | tortiailiqu 255,0000 | 81,1690    | 6,8821                     |   |
| P2.17                | 1   | 1  | Tora         | Dipteryx polyphy       | la 257,0000          | 81,8056    | 6,6225                     |   |
| P1.7                 | 1   | 1  | Tora         | Astronium lecoin       | el 208,0000          | 66.2084    | 5,0609                     |   |
| P2.12                | 1   | 1  | Tora         | Pseudopiptadeni        | a psilosta 230,0000  | 73,2112    | 5,0094                     |   |
| P2.7                 | 1   | 1  | Tora         | Couratari guiane       | nsis 239,0000        | 76,0760    | 6,3637                     |   |
|                      |     |    |              |                        |                      |            |                            |   |
| rores Cortadas :     |     |    |              |                        |                      |            |                            |   |
|                      |     |    |              |                        |                      |            |                            |   |
| Número da árvore ^   | UPA | ŬΤ | Produto Nome | Científico CAP (       | n) DAP (m)           | Volume Dec | clarado Data de Declaração |   |
| P1.11                | 1   | T  | Tora Pettog  | yne paniculata 201,000 | 63,9802              | 4,0000     | 10/05/2018                 |   |
| P1.14                | 1   | 1  | Tora Astron  | ium lecointei 182,00   | 0 57,9323            | 3,6902     | 04/09/2018                 |   |

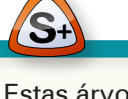

Estas árvores são aquelas que geraram o volume total da Autorização de Exploração – AUTEX no Sinaflor.

| - 1 -  |  |
|--------|--|
| 12 4   |  |
| $\sim$ |  |
| MMA    |  |

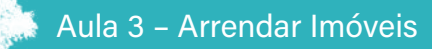

Em seguida, será aberta uma nova janela com detalhamento das informações. Você deverá apenas preencher o **campo Volume a Declarar** com informações do volume romaneado em campo. Depois, clique no botão *Salvar*.

| eclarar Corte              |                      |   | ĸ     |
|----------------------------|----------------------|---|-------|
| Dados Gerais               |                      |   |       |
| Número da árvore :         | P1.28                |   |       |
| UPA :                      | 1                    |   |       |
| UT :                       | 1                    |   |       |
| Produto :                  | Tora                 | • |       |
| Nome Científico :          | Couratari guianensis | - |       |
| Nome Popular :             | Tauari               | * |       |
| CAP (m):                   | 207,0000             |   | Salva |
| DAP (m) :                  | 65,8901              |   | Salva |
| Volume (m <sup>2</sup> ) : | 2,6255               |   | 1     |

Após você declarar o corte, a árvore aparecerá na lista da relação das Árvores Cortadas. O saldo será disponibilizado automaticamente para o Sistema de Documento de Origem Florestal – DOF.

Assim, você poderá emitir os DOF´s para transportar o volume das árvores já declaradas, de forma automática, sem necessitar de qualquer homologação.

| clarar Corte - POA                         |        | -0 |         |                         |                        |          |             |                          | L  |
|--------------------------------------------|--------|----|---------|-------------------------|------------------------|----------|-------------|--------------------------|----|
| Declarar Corte - Tor                       | a      |    |         |                         |                        |          |             |                          |    |
| res a declarar :                           |        |    |         |                         |                        |          |             |                          |    |
|                                            |        |    |         |                         |                        |          |             | 4                        | 3  |
| <sup>3</sup> <sup>4</sup> Número da árvore | UPA    | UT | Produto | Nom                     | e Científico           | CAP (m)  | DAP (m)     | Volume (m²)              |    |
| P2.10                                      | 1      | 1  | Tora    | Cour                    | atari guianensis       | 248,0000 | 78,9408     | 6,8520                   |    |
| ] P2.8                                     | 1      | 1  | Tora    | Cours                   | atari guianensis       | 255,0000 | 81,1690     | 7,6065                   |    |
| ] P3.1                                     | 1      | 1  | Tora    | Enter                   | olobium contortisiliqu | 255,0000 | 81,1690     | 6.8821                   |    |
| P2.17                                      | 1      | 1  | Tora    | Dipte                   | ryx polyphylla         | 257,0000 | 81,8056     | 6,6225                   |    |
| P1.7                                       | 1      | 1  | Tora    | Astro                   | nium lecointei         | 206,0000 | 66,2084     | 5,0609                   |    |
| P2.12                                      | 1      | 1  | Tora    | Pseu                    | dopiptadenia psilosta  | 230,0000 | 73,2112     | 5.0094                   |    |
| P2.7                                       | 1      | 1  | Tora    | Cour                    | atari guianensis       | 239,0000 | 76,0760     | 6,3637                   |    |
| P2.20                                      | 1      | 1  | Tora    | Pelto                   | gyne paniculata        | 201,0000 | 63,9602     | 4,0509                   |    |
| res Cortadas :                             |        |    |         |                         |                        |          |             |                          |    |
| úmero <mark>da</mark> árvore               | UPA UT |    | Produto | Nome Científico         | CAP (m)                | DAP (m)  | Volume Deck | arado ^ Data de Declaraç | ão |
| 1.18                                       | 1 1    |    | То      | ra Protium robustum     | 200,0000               | 63,6619  | 1,0000      | 04/09/2018               |    |
| 28                                         | 11     |    | То      | ra Couratari guianensis | 207,0000               | 65,8901  | 2,5000      | 05/10/2018               |    |
| 14                                         | 11     |    | То      | ra Astronium lecointei  | 182,0000               | 57,9323  | 3,6902      | 04/09/2018               |    |
| 44                                         | 4.4    |    | To      | ra Aetropium lecointei  | 182 0000               | 57 0323  | 3 6002      | 20/00/2018               |    |

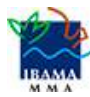

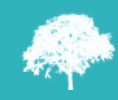

Você poderá fazer a Declaração de Corte árvore à árvore.

Mas existe outra maneira: o Sinaflor permite selecionar várias árvores e realizar sua declaração.

É isso o que veremos, a seguir.

Vejamos como declarar corte de várias árvores ao mesmo tempo. Para isto, selecione os indivíduos que foram realmente explorados e depois clique no botão *Declarar Corte* (

| eclarar Corte - POA  |     |    |         |                             |          |         |                          |      |
|----------------------|-----|----|---------|-----------------------------|----------|---------|--------------------------|------|
| Declarar Corte - Tor | a   |    |         |                             |          |         |                          |      |
| vores a declarar :   |     |    |         |                             |          |         |                          |      |
| V número da árvore   | UPA | UT | Produto | Nome Científico             | CAP (m)  | DAP (m) | Volume (m <sup>3</sup> ) | A 43 |
| ✓ P2.10              | 1   | 1  | Tora    | Couratari guianensis        | 248,0000 | 78,9408 | 6,8520                   |      |
| ✓ P2.8               | 1   | 1  | Tora    | Couratari guianensis        | 255,0000 | 81,1690 | 7,6065                   |      |
| V P3.1               | 1   | 1  | Tora    | Enterolobium contortisiliqu | 255,0000 | 81,1690 | 6,8821                   |      |
| V P2.17              | 1   | 1  | Tora    | Dipteryx polyphylla         | 257,0000 | 81,8056 | 6,6225                   |      |
| ☑ P1.7               | 1   | 1  | Tora    | Astronium lecointei         | 208,0000 | 66,2084 | 5,0609                   |      |
| ✓ P2.12              | 1   | 1  | Tora    | Pseudopiptadenia psilosta   | 230,0000 | 73,2112 | 5,0094                   |      |
| ☑ P2.7               | 1   | 1  | Tora    | Couratari guianensis        | 239,0000 | 76,0760 | 6,3637                   |      |
| V P2 20              | 1   | 1  | Tora    | Peltonyne naniculata        | 201.0000 | 63 9802 | 4.0509                   | -    |

Em seguida, aparecerá a mensagem abaixo. Leia com atenção a pergunta da mensagem e só confirme Sim se tudo estiver correto. **Observe: se você confirmar**, ao declarar o corte de vários indivíduos de forma simultânea, o volume declarado passa a ser o volume original do inventário florestal.

| rgunta         |                                                                |                                     | ×     |
|----------------|----------------------------------------------------------------|-------------------------------------|-------|
| Confi<br>volun | rma o corte das árvor<br>ne origin <mark>al</mark> declarado r | es selecionadas (<br>no inventário? | com o |
| 00101023       |                                                                |                                     |       |

Muito importante: você deve checar as informações das árvores exploradas antes de Declarar o Corte.

Se existirem erros, você deverá ir ao Órgão Ambiental competente para fazer as correções.

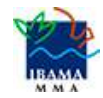

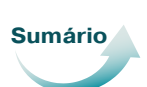

Agora, veremos como fazer a Declaração de Corte das modalidades em que não há o inventário florestal 100% e identificação individual das árvores (Uso Alternativo do Solo – UAS, ou Exploração de Floresta Plantada, ou Cortes de Árvores Isoladas – CAI).

## 5.1.2 Declaração de Corte - UAS, ou Exploração de Floresta Plantada, ou CAI

Selecione a autorização que te interessa e clique no botão Declarar Corte ( 🚛 ), que está na lateral direita da tela.

| lenu prin       | icipal                                          | ۵ ا                             | ULICIDE I                      | econence                                | , você est                                                   | á em: Licenciamento ( | de Exploraç | ão / Relatório d | e Origem      |   |
|-----------------|-------------------------------------------------|---------------------------------|--------------------------------|-----------------------------------------|--------------------------------------------------------------|-----------------------|-------------|------------------|---------------|---|
| Digite<br>N° Au | e para fi Digite para fi<br>utorizaçã Atividade | Digite para fi<br>Nome do Em    | Digite para fi<br>Nº Protocolo | Digite para fi<br>N° do Process         | Digite para fi Digite para fi<br>Orgão Ambie: Tipo de Ativic | Modalidade(s) PMFS    | N° ART      | Prazo de Va      | Digite para 👻 | Y |
| 2014.           | 5.2018.00 Uso Alternativ                        | O PB-CAPACITAC                  | 123456                         | 123456                                  | Fundação Estac                                               | 0                     | 123456      | 15/03/2019       | Próprio       | * |
| 9 2014          | 2.2018.00 POA (Amazôr                           | ia PB-CAPACITAC                 | 123456                         | 123456                                  | Fundação Estac                                               | 5                     | 123456      | 08/03/2019       | Próprio       | _ |
| 10 2014.        | 5.2018.00: Uso Alternativ                       | o teste recife                  | 2122222                        |                                         | Fundação Estac                                               | 0                     | 0           | 26/04/2018       | Próprio       |   |
| 11 2014.        | 5.2018.00: Uso Alternativ                       | TREINO CPRH                     | 000000000000                   | 000000000000000000000000000000000000000 | Fundação Estac                                               | o                     | 0           | 20/04/2018       | Próprio       |   |
| 12 2014.        | 5.2018.00: Uso Alternativ                       | o Faz Recife                    | 20180001                       | 000001                                  | Fundação Estac                                               | 0                     | 1           | 17/04/2019       | Próprio       |   |
| 13 2014.        | 5.2018.00: Uso Alternativ                       | o Fazenda SFF                   | 45454654                       | 456456                                  | Fundação Estac                                               | 0                     | 313132      | 27/04/2018       | Próprio       |   |
| 14 2014.        | 5.2018.00: Uso Alternativ                       | o Faz. Paulista                 | 01556                          | 000033                                  | Fundação Estac                                               | 0                     | 24          | 27/05/2018       | Próprio       |   |
| 15 2022         | 2 2018 001 POA (Amazôr                          | nia FAZ <mark>E</mark> NDA FELI | 00                             | 00                                      | Secretaria do M                                              | . 2                   | 0           | 31/08/2018       | Próprio       |   |
| 16 2014.        | 2 2018 001 POA (Amazôr                          | ia TREINO CPRH                  | 0000000                        | 000000000000000000000000000000000000000 | Fundação Estac                                               | 3                     | 0           | 20/04/2018       | Próprio       |   |
| 17 2014.        | 2.2018.00 POA (Amazôr                           | ia Fazenda SFF                  | 2222                           | 555                                     | Fundação Estac                                               | в                     | 33333       | 31/05/2019       | Próprio       |   |
| 18 2014.        | 2 2018 001 POA (Amazôr                          | ia Faz Recife                   | 0000002                        | 0000002                                 | Fundação Estac                                               | 1                     | 123456      | 19/04/2019       | Próprio       |   |
| 19 2014.        | 2 2018 00 POA (Amazôr                           | ia Loteamento Esp               | : 001                          | 12345                                   | Fundação Estac                                               | 1                     |             |                  | Próprio       |   |
| 20 2014.        | 2.2018.00 POA (Amazôr                           | ia UCMF                         | 1234                           | 1234                                    | Fundação Estac                                               | 1                     | 1234        | 30/04/2018       | Próprio       |   |

Você verá a tela abaixo. **O campo Declarar Corte** mostra a relação de todos os produtos por espécies definidos para a exploração. Selecione o produto de seu interesse e clique na botão *Declarar Corte* (*P*), que está na parte superior da tela.

| Produto 🔦 | Nome Científico | Nome Popular  | Saldo Atual | Saldo Original | Volume Declarado | Unidade de Medida |
|-----------|-----------------|---------------|-------------|----------------|------------------|-------------------|
| enha      |                 |               | 434,0000    | 1000,0000      | 566,0000         | ST                |
| Tora      | Abarema jupunba | Angelim-falso | 900,0000    | 1000.0000      | 100.0000         | M <sup>2</sup>    |

Em seguida, será aberta uma nova janela com detalhamento das informações. Você deverá apenas preencher o **campo Volume a Declarar** com informações do volume romaneado em campo. Depois, clique no botão Salvar.

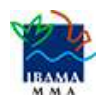

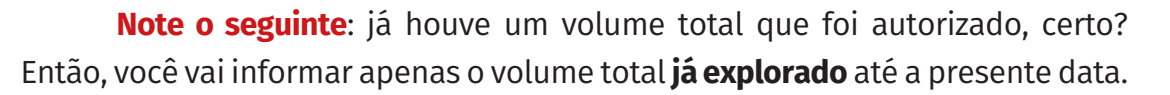

| clarar Corte              |      | □ × |
|---------------------------|------|-----|
| Dados Gerais              |      |     |
| Produto : Lenha           |      | *   |
| Nome Científico :         |      | ×   |
| Nome Popular :            |      | *   |
| Saldo Atual : 434,0       | 00   |     |
| Saldo Original : 1000,    | 1000 |     |
| Volume a Declarar : 8,000 |      |     |
| Unidade de Medida : ST    |      |     |

**Importante**: nas modalidades UAS, ou Exploração de Floresta Plantada, ou CAI, podemos realizar quantas declarações de corte foram necessárias, **MAS** fique **atento para** a **fidelidade das informações em campo** para **não gerar irregularidades** ambientais passiveis de multa e outras ações.

#### Agora que já entendemos como fazer a Declaração de Corte, vamos conversar sobre a Substituição de Árvores, que pode ocorrer em Planos de Manejo Florestal Sustentável, a partir do cadastramento do POA que o Responsável Técnico faz. Vamos lá!

#### 5.2 Substituição de Árvores - POA

Para os Planos de Manejo Florestal Sustentável, as legislações de alguns estados possibilitam otimizar o aproveitamento dos recursos florestais, utilizando a exploração de indivíduos da categoria *Árvores Substitutas*.

Conforme as legislações de alguns estados, as árvores substitutas poderão ser utilizadas só enquanto a autorização estiver valendo (**vigência** da Autorização) para substituir árvores da categoria *A explorar*.

O Sinaflor criou a **funcionalidade Substituir** para atender a particularidade de alguns estados. Então, você pode trocar uma ou mais árvores da categoria A *explorar* por aquelas árvores da categoria *Substitutas*.

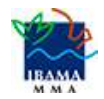

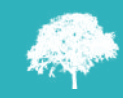

Sumário

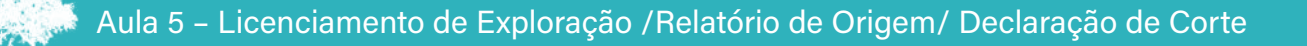

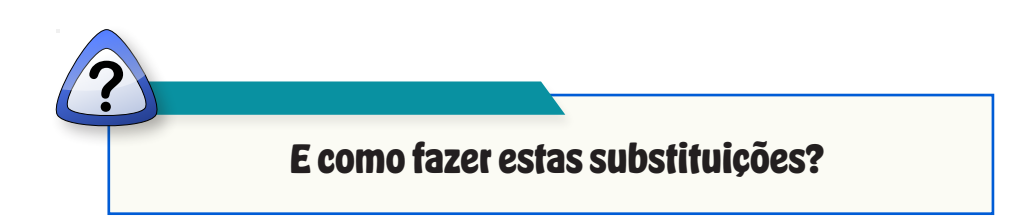

Bem, para entender melhor, vejamos os passos gerais de como tudo acontece!

Passo 1 – Quando o Responsável Técnico (RT) faz o cadastramento do POA, ele importa os dados do Inventário Florestal 100%. Então, o RT inclui na tabela a relação de árvores que poderão ser substituídas durante a vigência da Autorização.
Passo 2 – Com a autorização de exploração emitida para o POA, a funcionalidade Substituir estará disponível na Declaração de Corte.

Bem, agora, vamos aprender como fazer as substituições de árvores. Selecione na listagem de Árvores a Declarar o indivíduo que será substituído. Após, clique no botão Substituir ( 💭 ), que está na parte superior da tela, no lado direito.

| Declarar Corte - |     |    |         |                      |           |          |             |
|------------------|-----|----|---------|----------------------|-----------|----------|-------------|
| vores a declarar |     |    |         |                      |           | -(🐳)     |             |
| Número da árvore | UPA | UT | Produto | Nome Científico      | CAP (m)   | DAP (m)  | Volume (m²) |
| E P2.8           | 1   | 1  | Tora    | Couratari gulanensis | 255,0000  | 81,1690  | 7,6065      |
| P2.7             | 1   | 1  | Toca    | Couratari gulanennis | 238.0000  | 76,9760  | 6,3837      |
| E P1.27          | 1   | 1  | Tora    | Couratari gulanensis | 327,0000  | 104,0073 | 11,3171     |
| 🗐 P1.18          | 1   | 1  | Tora    | Profium robustum     | 200,0000  | 63,6619  | 3,3422      |
| ✓ 92.4           |     | :1 | Tora    | Pettogyne paniculata | 271,0000  | 86,2919  | 6,9546      |
| E P1.14          | 1   | 1  | Tora    | Aatronium lecointei  | \$82,0000 | \$7,8323 | 3,0902      |
| P1:20            | 1   | 1  | Tora    | Pellogyne peoiculata | 199,6000  | 63,3436  | 3,9706      |
| P1.19            | 1   | 23 | Tora    | Pellogyne paniculata | 216,0000  | 68,7549  | 4,4181      |

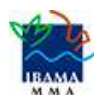

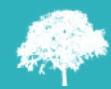

Será aberta uma janela com a relação das árvores disponíveis para substituição. Selecione aquela árvore em condições de ser substituída.

| ubs          | tituir Árvore |     |    |         |                            |          | I                        |   |
|--------------|---------------|-----|----|---------|----------------------------|----------|--------------------------|---|
| SI           | ubstituir     |     |    |         |                            |          |                          |   |
| <b>F</b> ] · | Número da árv | UPA | UT | Produto | Nome Cientific CAP (m)     | DAP (m)  | Volume (m <sup>2</sup> ) |   |
| 177          | 0             | 1   | 1  | Tora    | Couratari guianer 239,0000 | 76,0760  | 6,3637                   | ł |
| 1            | P1.20         | 1   | 1  | Tora    | Peltogyne panicu 199.0000  | 63,3436  | 3,9706                   | 1 |
| 100          | P1.28         | 1   | 1  | Tora    | Couratari guianer 207,0000 | 65,8901  | 2,6255                   | 1 |
| 1            | P1.7          | 1   | 1  | Tora    | Astronium lecoint 208,0000 | 66,2084  | 5,0609                   | 1 |
|              | P1.11         | 1   | 1  | Tora    | Pellogyne panicu 201,0000  | 63,9802  | 4,0509                   |   |
|              | P1.27         | 1   | 1  | Tora    | Couratari guianer 327,0000 | 104,0873 | 11,3171                  |   |
| P            | P2.13         | 1   | 1  | Tora    | Peltogyne panicu 223,0000  | 70,9831  | 4,7091                   |   |
| P            | P2.8          | 1   | 1  | Tora    | Couratari guianer 255,0000 | 81,1690  | 7,6065                   |   |
|              |               |     |    |         |                            |          |                          |   |

Mas observe o seguinte: o Sistema apresenta relação de árvores com volumetria igual ou menor àquela a ser substituída, para não extrapolar o volume total emitido na Autorização.

Finalize a operação, clicando em Salvar ( 📀 ).

Veja que a Árvore Substituta ficará disponível na relação de Árvores à Declarar. Assim, ela já poderá ser incluída na declaração de seu eventual corte.

|                |         |    |         |                      |          |         |             | a 🕫 |
|----------------|---------|----|---------|----------------------|----------|---------|-------------|-----|
| Número da árvo | ore UPA | UT | Produto | Nome Científico      | CAP (m)  | DAP (m) | Volume (m*) |     |
| E 92.4         | 1       | 1  | Tura    | Petlogyne paniculata | 271,0000 | 88,2619 | 6,9546      |     |
| P2.28          | .1      | 1  | Така    | Pettogyne pankulata  | 201.0000 | 63,9802 | 4,0509      | _   |
| √ P1.28        | 1       | 1  | Tara    | Pellogyne paniculata | 199,0000 | 63,3436 | 3,9706      |     |
| 🗐 P1.18        | 1       | 1  | Tora    | Prolium cobustum     | 200,0000 | 63,6619 | 3,3422      |     |
| P1 19          |         | 1  | Tora    | Pettogyne paniculata | 216.0000 | 68,7549 | 4.4151      |     |
| E P2.8         | 4       | 1  | Tora    | Couratari gulanensis | 255.0000 | 81,169D | 7.6065      |     |
| P1.7           | 1       | 1  | Tora    | Astronium lecointei  | 208,0000 | 66,2094 | 5.0609      |     |

Até aqui, vimos como fazer a Declaração de Corte e como fazer Substituição de Árvores! Agora, vamos à última parte do nosso estudo e aprender a lidar com o Cronograma de Volumetria.

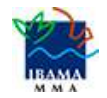

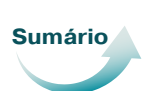

#### 5.3 Cadastrar e Ajustar Cronograma de Volumetria

Como já sabemos, quando o Responsável Técnico faz o cadastramento do Projeto, ele deve preencher, dentre outras informações, a aba *Cadastrar Cronograma*, para apresentar o cronograma de atividades e da estimativa de exploração da volumetria a ser realizada ao longo do ano.

Importante: a Declaração de Corte está vinculada ao cronograma de volumetria. Por isso, haverá o bloqueio da ferramenta se a execução não estiver de acordo com o cronograma volumétrico.

Na aba *Cronograma de Volumetria*, o Responsável Técnico definirá a previsão de exploração do volume a ser liberado na autorização.

O cadastramento do cronograma de volumetria deve conter o tipo de produto (tora, toretes, lenha, cipós, dentre outros) e o volume a ser explorado **a cada trimestre**.

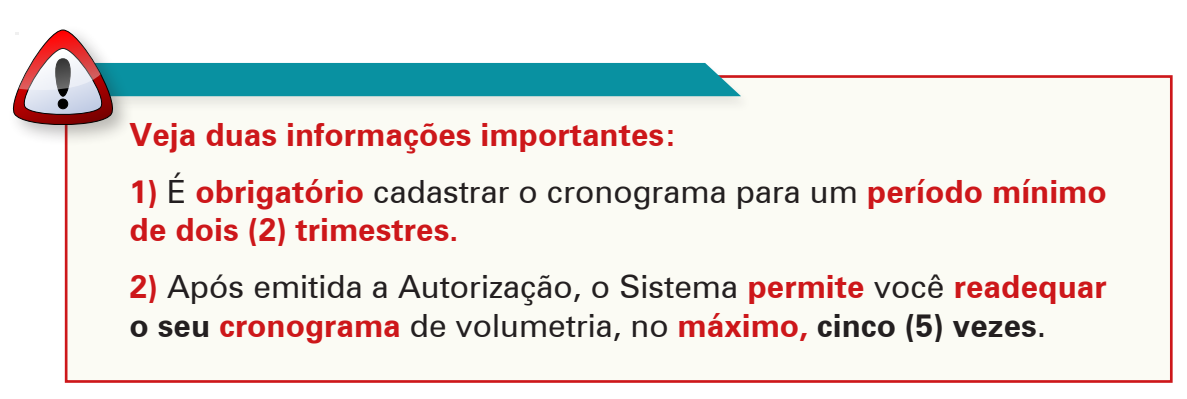

#### 5.3.1 Cadastro de Cronograma de Exploração

Como sempre, acesse a área **Licenciamento da Exploração**, e clique na opção *Relatório de Origem*.

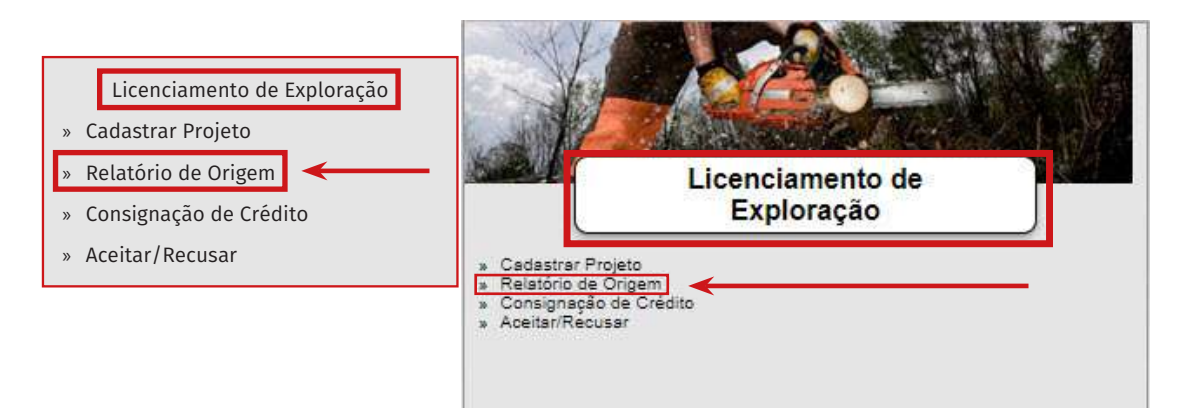

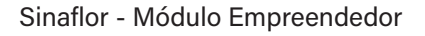

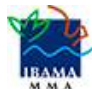

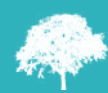

Selecione a autorização que te interessa e clique no botão Declarar Corte ( 🍂 ), que está na lateral direita da tela.

| Contraction of the second second |                             |                               |                                |                                         | 1 1000 30                                                    |                    | - Professor |               |             |          |   |
|----------------------------------|-----------------------------|-------------------------------|--------------------------------|-----------------------------------------|--------------------------------------------------------------|--------------------|-------------|---------------|-------------|----------|---|
| Digite para fi<br>Nº Autorizaçã  | Digite para fi<br>Atividade | Digite para fi<br>Nome do Emp | Digite para fi<br>Nº Protocolo | Digite para fi<br>N° do Proces:         | Digite para fi Digite para fi<br>Orgão Ambie: Tipo de Ativio | Modalidade(s) PMFS | N° ART      | Prazo de Vali | Digite para | Y        |   |
| 2014.5.2018.00                   | Uso Alternativo             | PB-CAPACITAÇ                  | 123456                         | 123456                                  | Fundação Estac                                               | 0                  | 123456      | 15/03/2019    | Próprio     | -        |   |
| 9 2014.2.2018.00                 | POA (Amazônia               | PB-CAPACITAÇ                  | 123456                         | 123456                                  | Fundação Estac                                               | 5                  | 123456      | 08/03/2019    | Próprio     | -        |   |
| 10 2014.5.2018.00                | Uso Alternativo             | teste recife                  | 2122222                        |                                         | Fundação Estac                                               | 0                  | 0           | 26/04/2018    | Próprio     |          |   |
| 11 2014.5.2018.00                | Uso Alternativo             | TREINO CPRH                   | 0000000000000                  | 000000000000000000000000000000000000000 | Fundação Estac                                               | o                  | 0           | 20/04/2018    | Próprio     |          |   |
| 12 2014.5.2018.00                | Uso Alternativo             | Faz Recife                    | 20180001                       | 000001                                  | Fundação Estac                                               | 0                  | 1           | 17/04/2019    | Próprio     |          |   |
| 13 2014.5.2018.00                | Uso Alternativo             | Fazenda SFF                   | 45454654                       | 456456                                  | Fundação Estac                                               | 0                  | 313132      | 27/04/2018    | Próprio     |          |   |
| 14 2014.5.2018.00                | Uso Alternativo             | Faz. Paulista                 | 01556                          | 000033                                  | Fundação Estac                                               | 0                  | 24          | 27/05/2018    | Próprio     |          |   |
| 15 2022 2.2018.00                | POA (Amazônia               | FAZENDA FELI                  | 00                             | 00                                      | Secretaria do M                                              | 2                  | 0           | 31/08/2018    | Próprio     | 自        |   |
| 16 2014.2.2018.00                | POA (Amazônia               | TREINO CPRH                   | 0000000                        | 000000000000000000000000000000000000000 | Fundação Estac                                               | 3                  | 0           | 20/04/2018    | Próprio     |          |   |
| 17 2014.2.2018.00                | POA (Amazônia               | Fazenda SFF                   | 2222                           | 555                                     | Fundação Estac                                               | 6                  | 33333       | 31/05/2019    | Próprio     | 00000    |   |
| 18 2014.2.2018.00                | POA (Amazônia               | Faz Recife                    | 0000002                        | 0000002                                 | Fundação Estac                                               | 4                  | 123456      | 19/04/2019    | Próprio     |          |   |
| 19 2014.2.2018.00                | POA (Amazônia               | Loteamento Esp                | 001                            | 12345                                   | Fundação Estac                                               | 1                  |             |               | Próprio     | <b>*</b> | ( |
| 20 2014.2.2018.00                | POA (Amazônia               | UCMF                          | 1234                           | 1234                                    | Fundação Estac                                               | 1                  | 1234        | 30/04/2018    | Próprio     |          |   |

Ao clicar no botão *Declarar Corte*, será aberta uma nova tela, mostrando o **campo Cronograma de Exploração**.

| Cronograma de Explo                                     | oração            |                |                  |                  |        |          |                                                                 |                                                                 |                                |      |          |     |     |     |        |
|---------------------------------------------------------|-------------------|----------------|------------------|------------------|--------|----------|-----------------------------------------------------------------|-----------------------------------------------------------------|--------------------------------|------|----------|-----|-----|-----|--------|
|                                                         |                   |                |                  |                  |        |          |                                                                 |                                                                 |                                |      |          |     |     |     | · 17   |
| Dradutas Flarastais                                     |                   |                |                  |                  |        |          |                                                                 |                                                                 | 2                              | 2019 |          |     | _   |     | 66 [I] |
| - Produtos Florestais                                   | Out               | Nov            | Dez              | Jan              | Fev    | Mar      | Abr                                                             | Mai                                                             | Jun                            | Jul  | Ago      | Set | Out | Nov | Dez    |
| 🗖 Lenha                                                 |                   |                |                  |                  | 100,00 | 00       |                                                                 | 100,0000                                                        |                                |      |          |     |     |     |        |
| Tora                                                    |                   |                |                  |                  |        | 100.0000 |                                                                 |                                                                 | 100,000                        | 0    |          |     |     |     |        |
|                                                         |                   |                |                  |                  |        |          |                                                                 |                                                                 |                                |      |          |     |     |     |        |
|                                                         |                   | N              |                  |                  |        |          |                                                                 |                                                                 |                                |      |          |     |     |     |        |
|                                                         | 4                 | 1-3            |                  |                  |        |          |                                                                 |                                                                 |                                |      |          |     |     |     | Þ      |
|                                                         |                   |                |                  |                  |        |          |                                                                 |                                                                 |                                |      |          |     |     |     |        |
|                                                         |                   |                |                  |                  |        |          |                                                                 |                                                                 |                                |      |          |     |     |     |        |
| Observação :                                            |                   |                |                  |                  |        |          |                                                                 |                                                                 |                                |      |          |     |     |     |        |
| Observação :                                            |                   |                |                  |                  |        |          |                                                                 |                                                                 |                                |      |          |     |     |     |        |
| Observação :<br>Declarar Corte                          |                   |                |                  |                  |        |          |                                                                 |                                                                 |                                |      |          |     |     |     |        |
| Observação :<br>Declarar Corte                          |                   |                |                  |                  |        |          |                                                                 |                                                                 |                                |      | 1        |     |     |     |        |
| Observação :<br>Declarar Corte                          |                   |                |                  |                  | Γ      |          | Cadast                                                          | rar volur                                                       | netria a                       |      | ]        |     |     |     |        |
| Observação :<br>Declarar Corte                          |                   |                |                  |                  |        |          | Cadasti<br>ser exp                                              | rar volur<br>Ilorada                                            | netria a                       |      | ]        |     |     |     |        |
| Observação :<br>Declarar Corte                          |                   |                |                  |                  |        |          | Cadastı<br>ser exp                                              | rar volur<br>lorada                                             | netria a                       |      | ]        |     |     |     |        |
| Observação :<br>Declarar Corte                          |                   |                |                  |                  |        | ••       | Cadasti<br>ser exp<br>Alterar<br>ser exp                        | rar volur<br>Iorada<br>volumet                                  | netria a<br>tria a             |      |          |     |     |     |        |
| Observação :<br>Declarar Corte                          |                   |                |                  |                  |        | ••       | Cadastı<br>ser exp<br>Alterar<br>ser exp                        | rar volur<br>lorada<br>volumet<br>lorada                        | netria a<br>tria a             |      | -        |     |     |     |        |
| Observação :<br>Declarar Corte<br>Veja                  | que, n            | a par          | te sur           | perior           |        | ••       | Cadasti<br>ser exp<br>Alterar<br>ser exp<br>Visuali             | rar volur<br>lorada<br>volumet<br>olorada                       | netria a<br>tria a<br>netria a |      | <b> </b> |     |     |     |        |
| Observação :<br>Declarar Corte<br>Veja<br>da tela exis  | que, n            | a par          | te sup           | perior           |        | ••[      | Cadastı<br>ser exp<br>Alterar<br>ser exp<br>Visualiz<br>ser exp | rar volur<br>Iorada<br>Volumet<br>Iorada<br>zar volur<br>Jorada | netria a<br>tria a<br>netria a |      | <b>~</b> |     |     |     |        |
| Observação :<br>Declarar Corte<br>Veja<br>da tela, exis | que, n<br>stem qu | a par<br>uatro | te sup<br>(4) bc | perior<br>ptões. | -<br>- | ••[      | Cadasti<br>ser exp<br>Alterar<br>ser exp<br>Visuali<br>ser exp  | rar volur<br>Iorada<br>volume<br>Dorada<br>zar volur<br>Dorada  | netria a<br>tria a<br>netria a |      | •        |     |     |     |        |

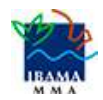

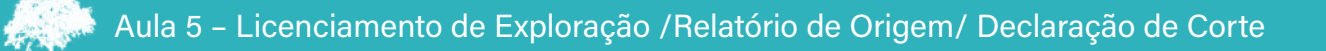

Para iniciar novo cadastro de volumetria, clique no botão *Cadastrar volumetria a ser explorada* (). Será aberta uma nova janela. Clique na setinha lateral do **campo Produto Florestal** e selcione o tipo de produto. Depois, clique na setinha lateral do **campo Início da Exploração** e selecione o mês previsto para começar a exploração.

| adastrar Volumetria             | • •        |
|---------------------------------|------------|
| Volumetria a ser Explorada      |            |
| Produto Florestal : Lenha       |            |
| Unidade de Medida : ST          | — •        |
| Inicio da Exploração : Out/2018 |            |
|                                 | O / 🗇 💀    |
| Período Volum                   | 10         |
| Não existem itens para          | a mostrar. |

Clique, de novo, no botão *Incluir* (CD). Aparecerá a tela **Incluir Período de Exploração**, com a aba Cadastrar Período.

| iciuir Periodo de Exploração |          |                                               |
|------------------------------|----------|-----------------------------------------------|
| 🔥 Cadastrar Período          |          | O volume a ser explorado deverá ser informado |
| Período :                    | <b>•</b> | exploração floretal do empreendimento.        |
| Volume :                     | 0        |                                               |

Clique na setinha lateral do **campo Período**. Selecione um perído da lista que mostra quatro (4) trimestres. Depois, preencha o **campo Volume** com a quantidade que será explorada. Após, clique em *Salvar*.

| Cada | strar Período                     |   |
|------|-----------------------------------|---|
|      | Período : Outubro de 2018 a Dez 🔻 |   |
|      | Volume : 1,0000                   | 0 |

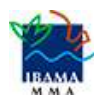

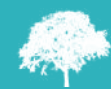

O cadastro aparecerá na tela. **Você terá de** *Incluir* **novo período**, para o Sistema permitir a finalização do cadastro. **Lembre-se**: é **obrigatório** cadastrar o cronograma para um **período mínimo de dois (2) trimestres**, como mostra a sequência de telas abaixo.

| adastrar Volumetria                                                                                                    |                   |                 |
|----------------------------------------------------------------------------------------------------|-------------------|-----------------|
| Volumetria a ser Explorada                                                                                                    |                   |                 |
| Produto Florestal : Lenha                                                                                                    | •                 |                 |
| Unidade de Medida : ST                                                                                                    |                   |                 |
| Inicio da Exploração : Out/2018                                                                                                    |                   |                 |
|                                                                                                    | 0                 | / 🕯 💀           |
| Período *                                                                                                    | Volume            |                 |
| Janeiro de 2019 a Março de 2019                                                                                                    | 99,9999           |                 |
| adastrar Volumetria                                                                                                    |                   |                 |
| adastrar Volumetria<br>Volumetria a ser Explorada                                                                                                    |                   |                 |
| adastrar Volumetria<br>Volumetria a ser Explorada<br>Produto Florestal : Lenha                                                                                                    |                   |                 |
| adastrar Volumetria<br>Volumetria a ser Explorada<br>Produto Florestal : Lenha<br>Unidade de Medida : ST                                                                                      |                   |                 |
| adastrar Volumetria<br>Volumetria a ser Explorada<br>Produto Florestal : Lenha<br>Unidade de Medida : ST<br>Inicio da Exploração : Out/2018                                                   |                   |                 |
| adastrar Volumetria<br>Volumetria a ser Explorada<br>Produto Florestal : Lenha<br>Unidade de Medida : ST<br>Inicio da Exploração : Out/2018                                                   |                   | □ 3<br>/        |
| adastrar Volumetria<br>Volumetria a ser Explorada<br>Produto Florestal : Lenha<br>Unidade de Medida : ST<br>Inicio da Exploração : Out/2018                                                   | Volume            | □ :<br>] ⁄ □ •• |
| adastrar Volumetria<br>Volumetria a ser Explorada<br>Produto Florestal : Lenha<br>Unidade de Medida : ST<br>Inicio da Exploração : Out/2018 ▼<br>Período ▲<br>Janeiro de 2019 a Março de 2019 | Volume<br>99,9999 | □ ;<br>         |

Após, aparecerá a tela Cronograma de Exploração, mostrando as

informações que foram incluídas, como mostra a tela abaixo.

| larar Corte         |          |     |     |     |     |     |      |     |     |         |     |     |        |     |     | [ |
|---------------------|----------|-----|-----|-----|-----|-----|------|-----|-----|---------|-----|-----|--------|-----|-----|---|
| Cronograma de Ex    | ploraçad | 0   |     |     |     |     |      |     |     |         |     |     |        |     |     |   |
|                     |          |     |     |     |     |     | 2018 |     |     |         |     |     |        | 6   | ) / |   |
| Produtos Florestais | Jan      | Fev | Mar | Abr | Mai | Jun | Jul  | Ago | Set | Out     | Nov | Dez | Jan    | Fev | Mar |   |
| Lenha               |          |     |     |     |     |     |      |     |     | 99,9999 |     |     | 99,999 | 9   |     |   |
| Tora                |          |     |     |     |     | 2   |      |     |     | 99,9999 |     |     | 99,999 | 3   |     |   |

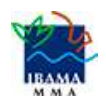

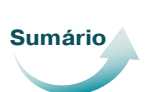

#### 5.3.2 Ajuste de Cronograma de Exploração

Vamos retomar o acesso da área Licenciamento da Exploração, e clicar na opção Relatório de Origem.

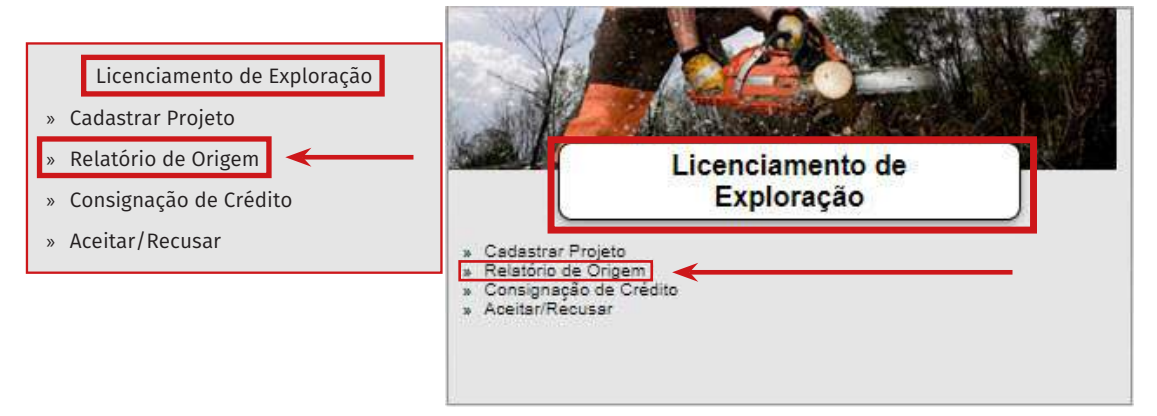

Selecione a autorização que te interessa e clique no botão Declarar Corte ( 🚚 ), que está na lateral direita da tela.

| enu principal                        |                               | > =                                         | ALC: NO.                       |                                         | , você est                                                   | á em: Licenciamento ( | le Exploraç | ão / Relatório de | Origem        |       |
|--------------------------------------|-------------------------------|---------------------------------------------|--------------------------------|-----------------------------------------|--------------------------------------------------------------|-----------------------|-------------|-------------------|---------------|-------|
| Digite para fi Di<br>N° Autorizaçã A | igite para fi D<br>tividade N | Digite para fi<br>Nome <mark>do Em</mark> r | Digite para fi<br>N° Protocolo | Digite para fi<br>N° do Proces:         | Digite para fi Digite para fi<br>Orgão Ambie: Tipo de Ativic | Modalidade(s) PMFS    | N° ART      | Prazo de Vali     | Digite para 🗣 | Y     |
| 2014.5.2018.00 U                     | Iso Alternativo F             | B-CAPACITAÇ                                 | 123456                         | 123456                                  | Fundação Estac                                               | 0                     | 123456      | 15/03/2019        | Próprio       | -     |
| B 2014.2.2018.00 PC                  | 'OA (Amazônia F               | B-CAPACITAÇ                                 | 123456                         | 123456                                  | Fundação Estac                                               | 5                     | 123456      | 08/03/2019        | Próprio       | -     |
| 10 2014.5.2018.00 <sup>:</sup> Us    | lso Alternativo di            | este recife                                 | 2122222                        |                                         | Fundação Estac                                               | 0                     | 0           | 26/04/2018        | Próprio       |       |
| 11 2014.5.2018.00: Us                | Iso Alternativo T             | REINO CPRH                                  | 00000000000000                 | 000000000000000000000000000000000000000 | Fundação Estac                                               | o                     | 0           | 20/04/2018        | Próprio       |       |
| 12 2014.5.2018.00: Us                | lso Alternativo - F           | az Recife                                   | 20180001                       | 000001                                  | Fundação Estac                                               | 0                     | 1           | 17/04/2019        | Próprio       |       |
| 13 2014.5.2018.00 <sup>:</sup> Us    | Iso Alternativo F             | azenda SFF                                  | 45454654                       | 456456                                  | Fundação Estac                                               | 0                     | 313132      | 27/04/2018        | Próprio       |       |
| 14 2014.5.2018.00 <sup>1</sup> Us    | lso Alternativo F             | Faz. Paulista                               | 01556                          | 000033                                  | Fundação Estac                                               | 0                     | 24          | 27/05/2018        | Próprio       |       |
| 15 2022 2 2018 00 PC                 | OA (Amazônia F                | AZENDA FELI                                 | 00                             | 00                                      | Secretaria do M                                              | 2                     | 0           | 31/08/2018        | Próprio       |       |
| 16 2014.2.2018.00 P                  | OA (Amazônia T                | REINO CPRH                                  | 0000000                        | 000000000000000000000000000000000000000 | Fundação Estac                                               | 3                     | 0           | 20/04/2018        | Próprio       |       |
| 17 2014.2.2018.00 PC                 | 'OA (Amazônia F               | azenda SFF                                  | 2222                           | 555                                     | Fundação Estac                                               | е                     | 33333       | 31/05/2019        | Próprio       | DOUDO |
| 18 2014.2.2018.00 PC                 | OA (Amazônia F                | az Recife                                   | 0000002                        | 0000002                                 | Fundação Estac                                               | 19                    | 123456      | 19/04/2019        | Próprio       |       |
| 19 2014.2.2018.00 PC                 | OA (Amazônia L                | oteamento Esr                               | 001                            | 12345                                   | Fundação Estac                                               | 1                     |             |                   | Próprio       |       |
| 20 2014.2.2018.00 PC                 | OA (Amazônia L                | JCMF                                        | 1234                           | 1234                                    | Fundação Estac                                               | 1                     | 1234        | 30/04/2018        | Próprio       |       |

Ao clicar no botão Declaração de Corte, será aberta uma nova tela, mostrando o **campo Cronograma de Exploração**. Para ajustar o cronogama, basta selecionar o produto que quer alterar e clicar no botão *Alterar Volumetria a ser Explorada* (

| plarar Corte        |          |     |     |     |     |     |      |     |     |         |     |     |        |     |     |      | $\frown$ |
|---------------------|----------|-----|-----|-----|-----|-----|------|-----|-----|---------|-----|-----|--------|-----|-----|------|----------|
| Cronograma de Exp   | ploração | 2   |     |     |     |     |      |     |     |         |     |     |        |     |     |      |          |
|                     |          |     |     |     |     |     | 2018 |     |     |         |     |     |        |     | 00. |      | Ċ        |
| Produtos Florestais | Jan      | Fev | Mar | Abr | Mai | Jun | Jul  | Ago | Set | Out     | Nov | Dez | Jan    | Fev | Mar |      |          |
| Lenha               |          |     |     |     |     |     |      |     |     | 99,9999 |     |     | 99,999 | 9   |     |      | K        |
| Tora                |          |     |     |     |     |     |      |     |     | 9999999 |     |     | 99,999 | 9   |     | Alte | erar     |
| -                   |          |     |     |     |     |     |      |     |     |         |     |     |        |     |     | ser  | Explora  |

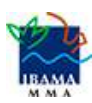

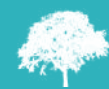

Será aberta a janela da **Volumetria a ser Explorada**, conforme já vimos no cadastramento de cronograma. Selecione o item que quer alterar e clique no botão *Editar* ( ). Daí, você poderá fazer todos os ajustes que entender necessários.

| adastrar Volumetria                  |   |         |   |         |
|--------------------------------------|---|---------|---|---------|
| Volumetria a ser Explorad            | 1 |         |   |         |
| Produto Florestal : Lenha            |   |         | • |         |
| Unidade d <mark>e Medida</mark> : ST |   |         |   |         |
| Inicio da Exploração : Out/2018      | • |         |   |         |
| Período                              |   | Volume  |   | Colitar |
| Janeiro de 2019 a Março de 2019      |   | 99,9999 |   | Eultar  |
| Outubro de 2018 a Dezembro de 2018   |   | 99 9999 |   |         |

Mas não se esqueça: o Sistema permite você readequar o seu cronograma de volumetria, no máximo, cinco (5) vezes.

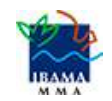

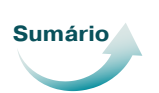

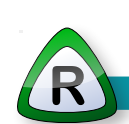

Finalizamos a Aula 5! Aprendemos muitas coisas importantes sobre o Cadastramento de Corte.

Vimos como devemos emitir um novo espelho de autorização e também como acompanhar as transações pela Linha do Tempo.

Seguindo, verificamos as diferenças de preenchimento da Declaração de Corte para POA e da Declaração das demais modalidades em que não há o inventário florestal 100% e identificação individual das árvores (Uso Alternativo do Solo, ou Exploração de Floresta Plantada, ou Cortes de Árvores Isoladas). Assim, estudamos separadamente como preencher a Declaração de Corte de Projeto de Plano Operacional Anual (POA).

Também aprendemos como incluir as informações para fazer substituições de árvores, para o POA, finalizando com o estudo de como realizar cadastro e ajustes de Cronograma de Volumetria. Sempre lembrando que você só poderá ajustar o seu cronograma de volumetria, no máximo, cinco (5) vezes.

E, assim, concluímos o nosso conteúdo! Esperamos que este material tenha ajudado você a compreender como utilizar o Sistema Sinaflor.

Não se esqueça de que existem tutoriais à sua disposição, para auxiliar ainda mais a sua aprendizagem.

Lembre-se também de realizar as simulações, para fixar sua aprendizagem e obter seu certificado.

Então, até uma próxima oportunidade!

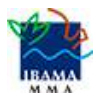